# 取扱説明書 GEN2040 Tiny v2

# <u>はじめに</u>

本製品GEN2040-Tiny-r2 は WaveShare RP2040-Tiny開 発キットに付属アダプターと接続ケーブルを必要としま す。あらかじめご用意ください。

また、二次バッテリー、センサー類と接続するためのコ ネクタを必要に応じてご用意ください。プログラムを書き 込むだけであれば必須ではありません。

### [本製品]

• GEN2040-Tiny-v2

#### [別売]

- ・WaveShare RP2040-Tiny 開発キット付属アダプター ・FFCケーブル (0.5mmピッチ 8pin)
- ・USB Type-Cケーブル (データ転送対応)

#### [推奨]

・2.54mmピッチの2pin & 7pin コネクタ

# <u>接続方法</u>

#### Step1

本製品とアダプターはバックフリップタイプのコネクタ J1(Fig.1赤丸箇所)を介して、FFCケーブルで接続します。

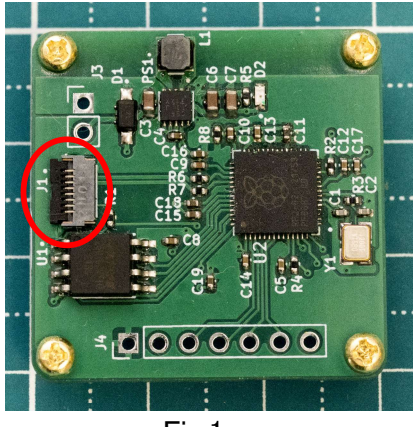

Fig.1

### Step2

爪で引っ掛けるようにして、フリップを上げます。(耐久 力の強い部品ではないので丁寧に)

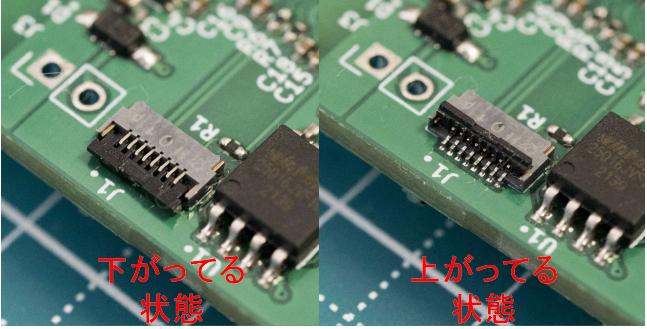

Fig.2

# Step3

フリップを上げた側とは反対の方向からFFCケーブルを接続します。奥までしっかりと挿し込み、フリップを下げます。

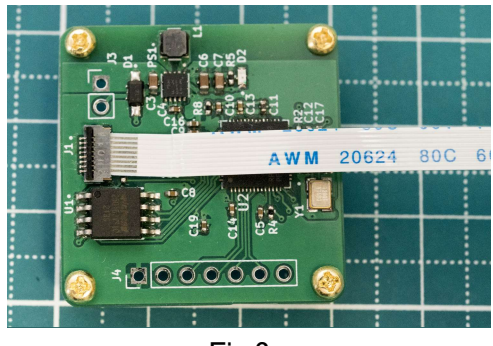

Fig.3

以下の2点に注意してください。

- ・ケーブルにテンションがかからないこと
- ・本製品側のケーブルは表側に接点が見えること

本製品とアダプターをFFCケーブルで接続した全体画像 です。ケーブル接続は間違えやすいので、Fig.4を参考に 特にご注意ください。

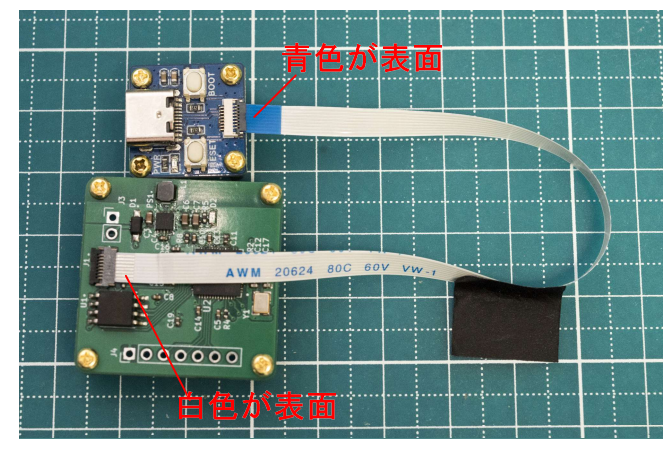

Fig.4

## Step4

以下の手順はWaveShare RP2040-Tiny開発キットと同様 になります。以下のURLをご参考ください。

#### WaveShare RP2040-Tiny: https://www.waveshare.com/wiki/RP2040-Tiny

本製品はすでにMicroPython用ファームウェアとテストプ ログラムが書き込まれています。USBケーブルをホスト PCに接続するだけで、Thonnyが本製品を認識します。

MicroPython用ファームウェアはRaspberry Pi Pico 向け のものを使用します。以下のURLからダウンロードできま す。

MicroPython Pico: https://micropython.org/download/RPI\_PICO/